OneDrive · SharePoint サイトのデータを一括ダウンロード・一括削除したい

Microsoft <https://www.microsoft365.com/>にアクセスし、本学の Microsoft アカウント (@u/@un) にてサインインしてください。

Microsoft 365 ポータル画面が表示されたら、下記の図を参考に、画面左上のアイコンをクリック し、確認したいアプリ (OneDrive・SharePoint いずれか)のアイコンをクリックしてください。

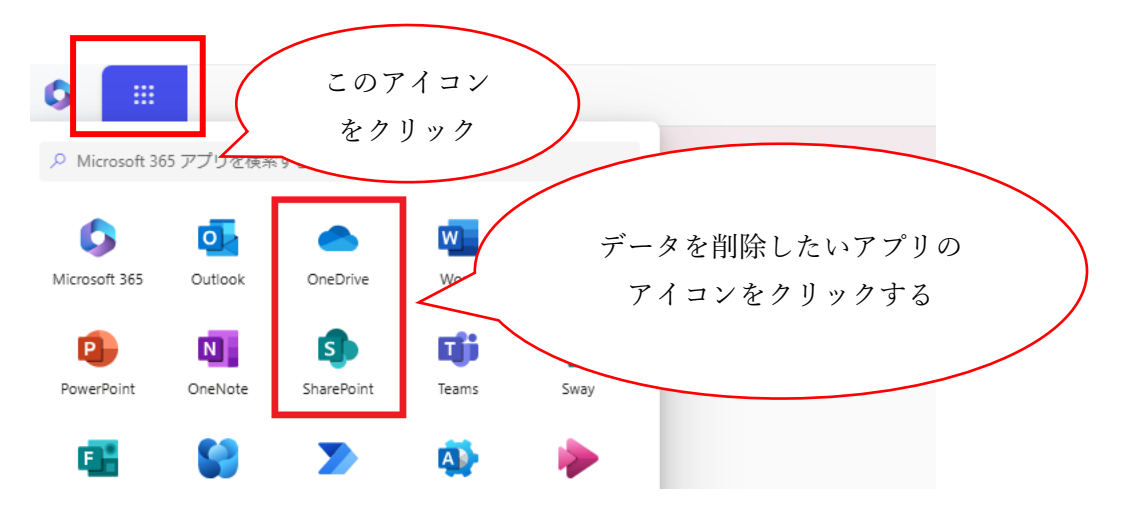

次ページ以降の手順により、データを取得・削除できます。

(参考)ストレージ容量を超過していると、下記の通り警告が表示され、新規アップロードができなくなります。

| ÷          | OneDrive                       | ▶ 検索                                                    |                   |
|------------|--------------------------------|---------------------------------------------------------|-------------------|
| <b>ر</b> و | <b>、トレージがいっぱいです (169%)</b> 新しい | ファイルと変更のための領域が必要です。ファイルをダウンロードして削除し、 <u>ごみ箱</u> を空にしてくだ | さい。 <u>詳細情報</u> 。 |
|            |                                |                                                         |                   |
| +          | 新規追加                           | <b>マイファイル</b><br>マイファイル                                 |                   |

#### 【OneDrive のデータを一括でダウンロードする】

(1) 「マイファイル」をクリックし、ファイルを全選択する。

(特定のファイルのみダウンロードしたい場合は、ダウンロードしたいファイルだけを選択)

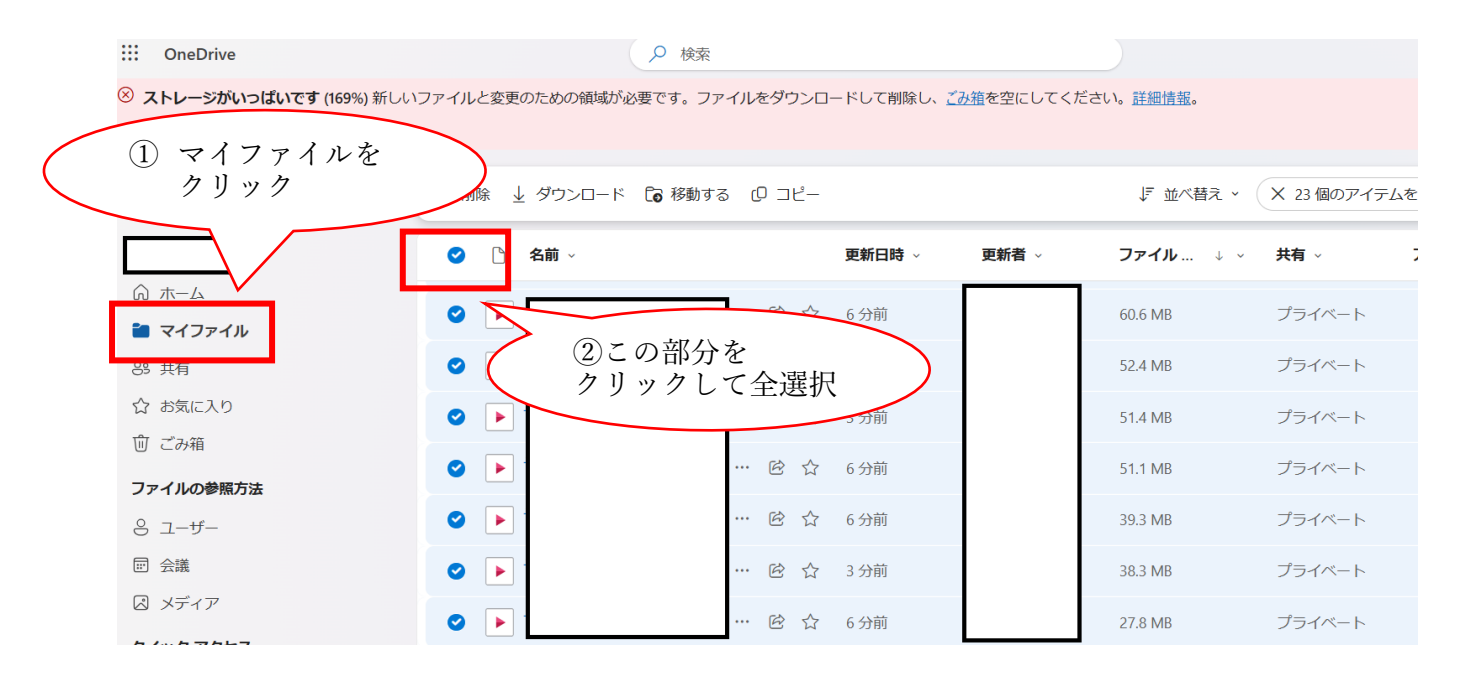

(2) 「ダウンロード」をクリックする

| :::: OneDrive                               | ♀ 検索                                              |                          |
|---------------------------------------------|---------------------------------------------------|--------------------------|
| ※ ストレージがいっぱいです (169%) 新しい                   | ハファイルと変更のための領域が必要です。ファイルをダウンロードして削除し、 <u>ごみ</u> 箱 | を空にしてください。 <u>詳細情報</u> 。 |
|                                             |                                                   |                          |
| + 新規追加                                      | 🖻 削除 🛓 ダウンロード 🔓 移動する (2) コピー                      | ↓『 並べ替え × X 23 個のアイテムを   |
|                                             |                                                   | 更新者 ◇ ファイル ↓ ◇ 共有 ◇ 〕    |
| <ul> <li>☆ ホーム</li> <li>■ マイファイル</li> </ul> | <ul> <li>✓ ダウンロードを</li> <li>クリック</li> </ul>       | 60.6 MB プライベート           |
| ぷ 共有                                        | • •                                               | 52.4 MB プライベート           |
| ☆ お気に入り                                     | ♥ ▶ 1 … 险 ☆ 3分前                                   | 51.4 MB プライベート           |
| □ この相 ファイルの参照方法                             | ❷ ▶ 1 … 险 ☆ 6分前                                   | 51.1 MB プライベート           |
| 8 ユーザー                                      | ❷ ▶ 1 … 险 ☆ 6分前                                   | 39.3 MB プライベート           |
| ☶ 会議                                        | ❷ ▶ 1 … 险 ☆ 3分前                                   | 38.3 MB プライベート           |
|                                             | ❷ ▶ 险 ☆ 6分前                                       | 27.8 MB プライベート           |

.zip ファイルのダウンロードが開始されますので、任意の場所に保存してください。 ※必ず .zip ファイルを解凍し、全てのファイルが保存されているか確認してください。

# 【OneDrive のデータを一括で削除する】

(1)「マイファイル」をクリックし、ファイルを全選択する。(特定のファイルのみ削除したい場合は、削除したいファイルだけを選択)

♀ 検索 ::: OneDrive ⑧ ストレージがいっぱいです (169%) 新しいファイルと変更のための領域が必要です。ファイルをダウンロードして削除し、ごみ指を空にしてください。詳細情報。 ① マイファイルを クリック ↓ ダウンロード 🔓 移動する 🕛 コピー ↓ デ 並べ替え × X 23個のアイテムを 名前 ~ 更新日時 ~ 更新者 ~ ファイル... 🌙 🗸 -C 共有 ↓  $\bigcirc$ ふホーム • • > 60.6 MB プライベート 齝 マイファイル (2)この部分を Image: Image: Ima 52.4 MB プライベート クリックして全選択 ☆ お気に入り Image: Image: Ima プライベート 3分前 51.4 MB 前 ごみ箱 **② >** … 🖻 ☆ 6分前 51.1 MB プライベート ファイルの参照方法 **2** … 🖻 🖒 6分前 39.3 MB プライベート 8 ユ−ザ− ▣ 会議 プライベート **O** … 🖻 ☆ 3分前 38.3 MB 🛛 メディア プライベート Image: Image: … 🖻 🖒 6分前 27.8 MB 6 /... 6 7 6 L 7

(2)「削除」をクリックする

| OneDrive                                                               |                                                                                                    | ▶ 検索           |        |             |                    |                  |             |
|------------------------------------------------------------------------|----------------------------------------------------------------------------------------------------|----------------|--------|-------------|--------------------|------------------|-------------|
| ストレージがいっぱいです (169%) 新しい                                                | ファイルと変更のた                                                                                                    | めの領域が必要です。ファイル | をダウンロ- | - ドして削除し、 💋 | <u>9箱</u> を空にしてくださ | い。 <u>詳細情報</u> 。 |             |
|                                                                        |                                                                                                    |                |        |             |                    |                  |             |
| + 新規追加                                                                 | 回 削除 ↓ タ                                                                                                    | ウンロード 🕻 移動する   | 0 ⊐Ľ–  |             |                    | ↓『 並べ替え ~ (      | × 23個のアイテムを |
|                                                                        | 0 <u>8</u>                                                                                                    | Ú ×            |        | 更新日時 ~      | 更新者 ~              | ファイル ↓ →         | 共有 → □ 〕    |
| ふ ホーム                                                                  | •                                                                                                    | 削除をクリッ         | ク      | $\sum$      |                    | 60.6 MB          | プライベート      |
|                                                                        |                                                                                                    |                | 10 A   | 2.()前       |                    | E2.4 MD          |             |
| 89 共有                                                                  |                                                                                                    |                |        | 3 77111     |                    | 52.4 IVIB        | J J1/1-F    |
| ☆ お気に入り                                                                |                                                                                                    |                | 臣合     | 3 分前        |                    | 51.4 MB          | プライベート      |
| <ul> <li>         ごみ箱     </li> <li>         ファイルの参照方法     </li> </ul> | <ul> <li>Image: A second second s</li></ul> |                | ₿ \$   | 6 分前        |                    | 51.1 MB          | プライベート      |
| 8 ユーザー                                                                 | <ul> <li>Image: Image: Ima</li></ul> |                | ₿ ☆    | 6 分前        |                    | 39.3 MB          | プライベート      |
| 〒 会議                                                                   |                                                                                                    |                | ┏ ♡    | 3 分前        |                    | 38.3 MB          | プライベート      |
|                                                                        | • • •     •                                                                                                    |                | ☞ ☆    | 6分前         |                    | 27.8 MB          | プライベート      |

(3) 確認画面で「削除」をクリックする

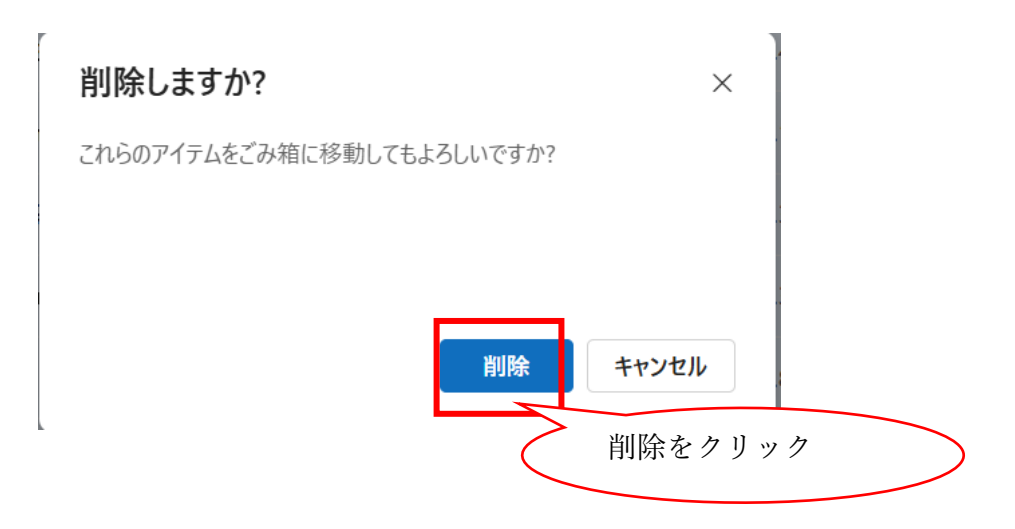

この「削除」で「マイファイル」画面からは削除されますが、この時点ではまだ、ファイルは完全に は削除されていません。(OneDrive の容量も増えません)

続けて、「ごみ箱」、「第2段階のごみ箱」からも、完全な削除を行いましょう。 (参考)

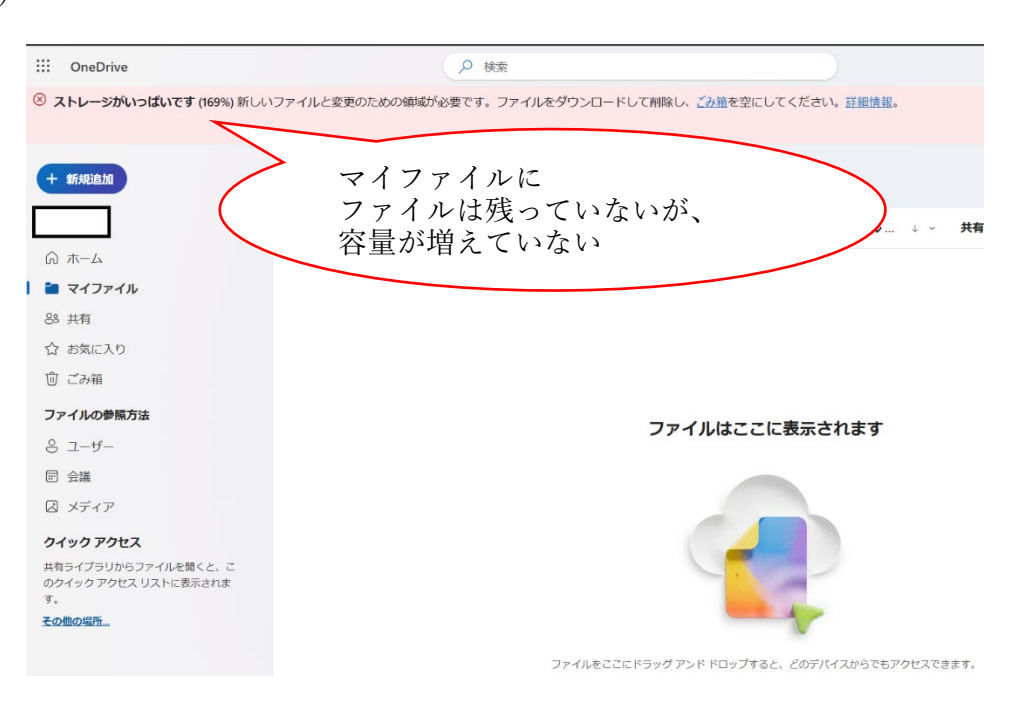

## (4)「ごみ箱」をクリックする

| ::: OneDrive                                                                                                    | ₽ 検索                  |                  |                         |                    |
|----------------------------------------------------------------------------------------------------|-----------------------|------------------|-------------------------|--------------------|
| ストレージがいっぱいです (169%) 新し     ホレージがいっぱいです (169%) 新し     ホレージがいっぱいです (169%) 新し     ホレージがいっぱいです (169%) 新し     ホレージがいっぱいです (169%) 新し     ホレージがいっぱいです (169%) 新し     ホレージがいっぱいです (169%) 新し     ホレージがいっぱいです (169%) 新し     ホレージがいっぱいです (169%) 新し     ホレージがいっぱいです (169%) 新し     ホレージがいっぱいです (169%) 新し     ホレージがいっぱいです (169%) 新し     ホレージがいっぱいです (169%) 新し     ホレージがいっぱいです     ホレージがいっぱいです     ホレージがいっぱいです     ホレージがいっぱいです     ホレージがいっぱいです     ホレージがいっぱいです     ホレージがいっぱいです     ホレージがいっぱいです     ホレージがいっぱいです     ホレージがいっぱいです     ホレージがいっぱいです     ホレージがいっぱいです     ホレージがいっぱいです     ホレージがいっぱいです     ホレージ     ホレージがいっぱいです     ホレージ     ホレージ      ホレージ     ・     ホレージ     ホレージ     ・     ・・・・・・・・・・・・・・・・・・・・・・・・・・・ | いファイルと変更のための領域が必要です。こ | アイルをダウンロードして削除し、 | <u>、み箱</u> を空にしてくた      | ごさい。 <u>詳細情報</u> 。 |
| + 新規追加                                                                                                    | マイファイル                |                  |                         |                    |
|                                                                                                    | □ 名前 ~                | 更新日時 ~           | 更新者 ~                   | ファイル… ↓ ∽ 共有       |
| ふ ホーム                                                                                                    |                       |                  |                         |                    |
| 📔 マイファイル                                                                                                    |                       |                  |                         |                    |
| 88 共有                                                                                                    |                       |                  |                         |                    |
| ☆ お気に入り                                                                                                    |                       |                  |                         |                    |
| ⑪ ごみ箱                                                                                                    |                       |                  |                         |                    |
| ファイルの参照方法                                                                                                    |                       | ファイ              | ルけここに表                  | テさわます              |
| 8 I-I-I                                                                                                    | ・7、焙」 おカリッカ           |                  | VIGCCIC20               | ACTION 9           |
|                                                                                                    | - み相」 セクリック           |                  |                         |                    |
| 🛛 メディア                                                                                                    |                       |                  |                         |                    |
| クイック アクセス                                                                                                    |                       | 6                |                         |                    |
| 共有ライブラリからファイルを聞くと、ご<br>のクイック アクセス リストに表示されま<br>す。                                                                                                    |                       |                  | -                       | 2                  |
| その他の場所                                                                                                    |                       |                  | 1                       | r                  |
|                                                                                                    |                       | ファイルをここにドラッグ アント | <sup>、</sup> ドロップすると、どの | Dデバイスからでもアクセスできます。 |

### (5)「ごみ箱を空にする」をクリックする

| <br>OneDrive |  |
|--------------|--|
|              |  |

※ ストレージがいっぱいです (169%) 新しいファイルと変更のための領域が必要です。ファイルをダウンロードして削除し、ごみ箱を空にしてください。詳細情報。

| <ul> <li>+ 新規追加</li> <li>○ ホーム</li> </ul> | <ul> <li>ごみ箱を空にする</li> <li>ごみ箱</li> </ul> | 「ごみ箱を空にする」を<br>クリック |       | >     |     |
|-------------------------------------------|-------------------------------------------|---------------------|-------|-------|-----|
| 白 マイファイル                                  | ○ 名前 ∨                                    | HJIM H V            | 削除者 ~ | 作成者 ~ | 元の場 |
| es 共有                                     |                                           | 2024/11/20 23:50    |       |       |     |
| ☆ お気に入り                                   |                                           |                     |       |       |     |
| <b>道</b> ごみ箱                              | Þ                                         | 2024/11/20 23:50    |       |       |     |

(6) 確認画面で「はい」をクリック

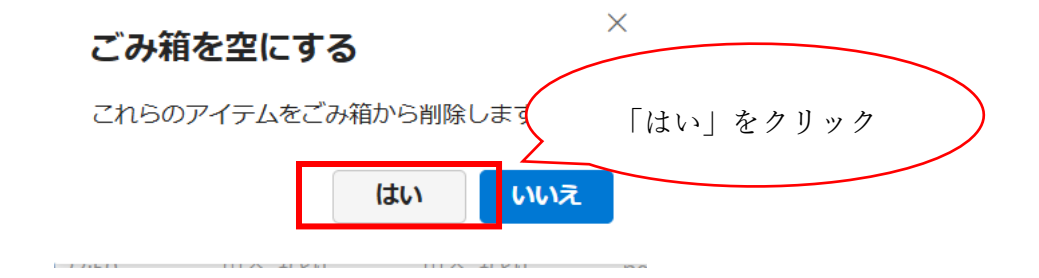

# (7)「第2段階のごみ箱」リンクをクリック

| iii Or     | neDrive         | ● 検索                                                                            |
|------------|-----------------|---------------------------------------------------------------------------------|
| 8 2HL      | ノージがいっぱいです (16) | 9%) 新しいファイルと変更のための領域が必要です。ファイルをダウンロードして削除し、 <u>ごみ箱</u> を空にしてください。 <u>詳細情報</u> 。 |
|            |                 |                                                                                 |
| + 新夫       | 現追加             |                                                                                 |
|            |                 | ごみ箱は空です                                                                         |
| ⋒ ホ-       | - <i>L</i> _    |                                                                                 |
| C 7-       | イファイル           |                                                                                 |
| 83 共有      | 有               |                                                                                 |
| 合 おき       | 気に入り            |                                                                                 |
| 1 20       | み箱              |                                                                                 |
| ファイル       | ルの参照方法          | 「第2段陛のブカ策」                                                                      |
| 응 그-       | ーザー             | 「おこ衣帽のこの相」<br>をクリック                                                             |
| <b>三</b> 会 | 美<br>我          |                                                                                 |
|            | ディア             | 探しものが見つかりませんか? <u>第 2 段階のごみ箱</u> をチョックしてください                                    |

(8) 第2段階のごみ箱画面で、「ごみ箱を空にする」をクリックする

|        | OneDrive                      |                  | ▶ 検索             |                         |
|--------|-------------------------------|------------------|------------------|-------------------------|
| א 8    | <b>トレージがいっぱいです (169%)</b> 新しい | ハファイルと変更のための領域が必 | 要です。ファイルをダウンロードし | て削除し、 <u>ごみ箱</u> を空にしてく |
| + :    | 新規追加                          | ① ごみ箱を空にする       |                  |                         |
| ÷ ۵    | ホーム                           | 第2段階のごみ箱         |                  |                         |
|        | マイファイル<br>共有                  | 哈 名前 ∨           | 削除日↓ ~           | 削除者 ~                   |
| 公<br>① | お気に入り<br>ごみ箱                  |                  |                  |                         |
|        |                               |                  |                  |                         |

ここまで実施し、「第2段階のごみ箱」を空にした後、しばらく待ってから Web ブラウザを更新する と、ストレージ容量の上限を下回っていた場合は警告が消え、ストレージ容量が増えていることが確認 できます。

(参考) 第2段階のごみ箱を空にした後(容量オーバーの警告が消えている)

|    | OneDrive |          | ● 検索 |         |       |       |      |
|----|----------|----------|------|---------|-------|-------|------|
| +  | 新規追加     |          |      |         |       |       |      |
| ŝ  | 木一厶      | 第2段階のごみ箱 |      |         |       |       |      |
| Ľ  | マイファイル   | · 名前 ~   |      | 削除日 ↓ ~ | 削除者 ~ | 作成者 ~ | 元の場所 |
| 89 | 共有       |          |      |         |       |       |      |
| ☆  | お気に入り    |          |      |         |       |       |      |
| Ŵ  | ごみ箱      |          |      |         |       |       |      |
| 77 | マイルの参照方法 |          |      |         | こみ箱は空 | ਿੱਤ   |      |
| 0  | ユーザー     |          |      |         | 0     |       |      |
|    | 会議       |          |      |         |       |       |      |
|    |          |          |      |         |       |       |      |

【SharePoint のデータを一括でダウンロードする】

(1) データをダウンロードしたい SharePoint サイトにアクセスし、「ドキュメント」をクリックする

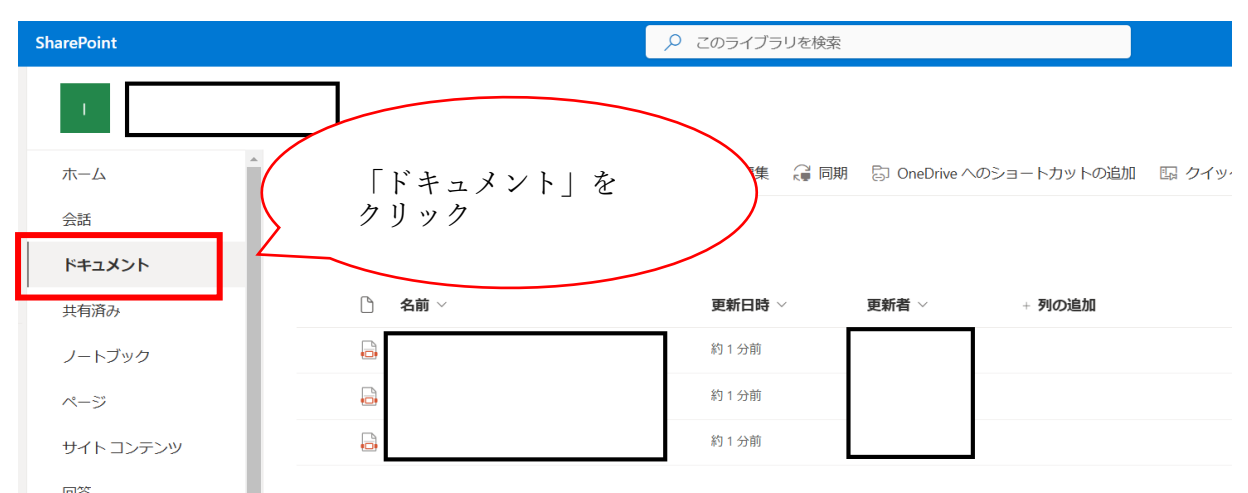

※ドキュメント以外にファイル等を保存している場合は、ダウンロードしたいデータを保存している コンテンツ名等をクリック

(2) ファイルを全件選択し、ダウンロードボタンをクリックする

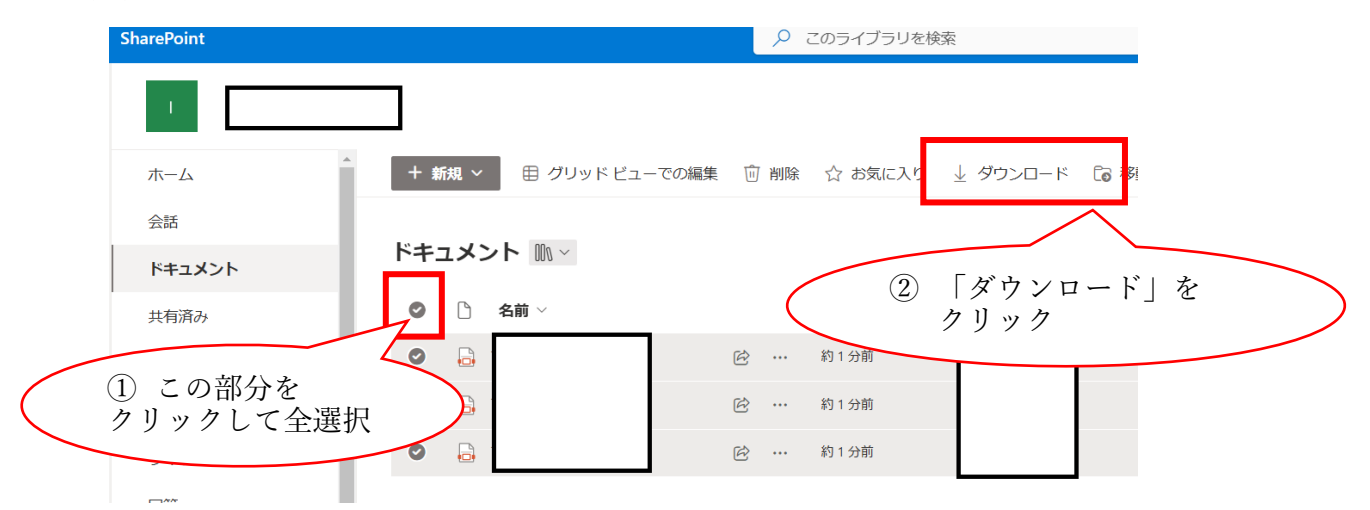

(特定のファイルのみダウンロードしたい場合は、ダウンロードしたいファイルだけを選択)

.zip ファイルのダウンロードが開始されますので、任意の場所に保存してください。 ※必ず .zip ファイルを解凍し、全てのファイルが保存されているか確認してください。

### 【SharePoint のデータを一括で削除する】

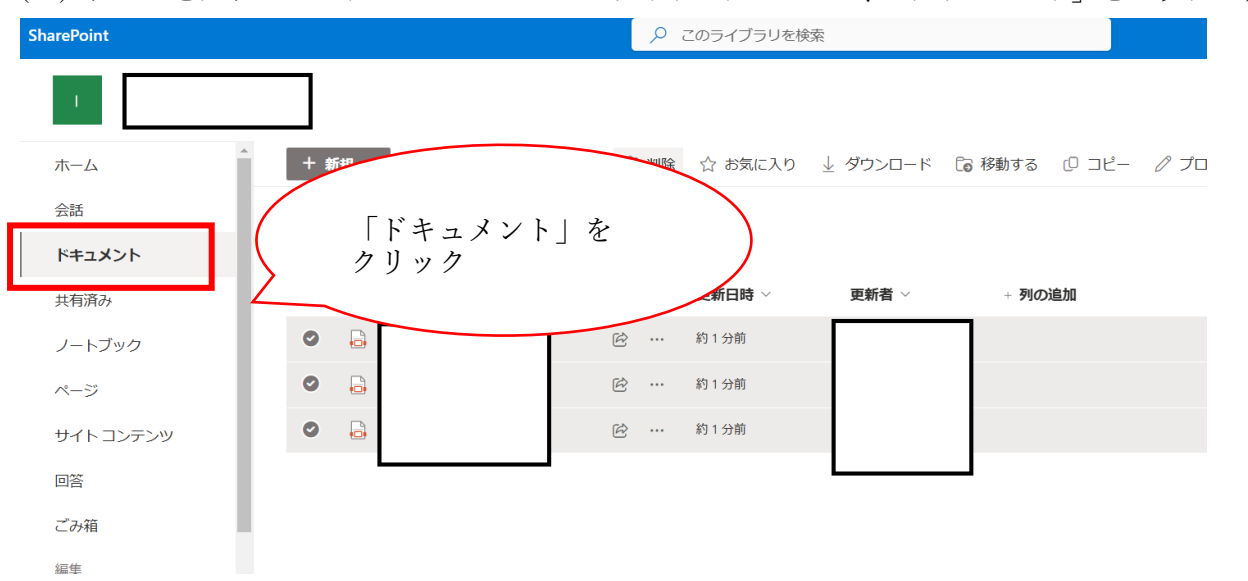

(1) データをダウンロードしたい SharePoint サイトにアクセスし、「ドキュメント」をクリックする

- ※ドキュメント以外にファイル等を保存している場合は、ダウンロードしたいデータを保存している コンテンツ名等をクリック
- (2) ファイルを全選択し、「削除」をクリック

(特定のファイルのみ削除したい場合は、削除したいファイルだけを選択)

|           | SharePoint          | ▶ このライブラリを検索                                                   |
|-----------|---------------------|----------------------------------------------------------------|
|           | 1.                  |                                                                |
|           | ホーム                 | ▲ + 新規 × 目 グリッドビューでの編集 应 削除 🏠 お気に入り 🚽 ダウンロード 🕞 移動する 🕛 コピー 🖉 プロ |
|           | 会話                  |                                                                |
|           | ドキュメント              |                                                                |
|           | 共有済み                | <ul> <li>○ <sup>4</sup>前 √</li> <li>② 「削除」をクリック</li> </ul>     |
| $\langle$ | ① この部分を<br>クリックして全選 | ・・・・約1分前             ・・・・約1分前                                  |
|           | 回答                  |                                                                |
|           | ごみ箱                 |                                                                |
|           | 編集                  |                                                                |

(3) 確認画面で「削除」をクリックする

**削除しますか?**これらのアイテムをサイトのごみ箱に送信しますか?
「削除」をクリック
前除 キ ンセル

(4)「ごみ箱」をクリックする

| 1         |                         | プライベートグ             |
|-----------|-------------------------|---------------------|
| ホーム       | ▲ + 新規 × ↑ アップロード × 目 グ | リッドビューでの編集 🧉 同期 🚥 🚍 |
| 会話        |                         |                     |
| ドキュメント    | ドキュメント ミー               |                     |
| 共有済み      | □ 名前 ∨                  | 更新日時 ~       更新者 ~  |
| ノートブック    |                         |                     |
| ページ       |                         |                     |
| サイト コンテンツ |                         |                     |
| 回答        | 「こみ相」をクリック              |                     |
| ごみ箱       |                         |                     |

(5)「ごみ箱を空にする」をクリックする

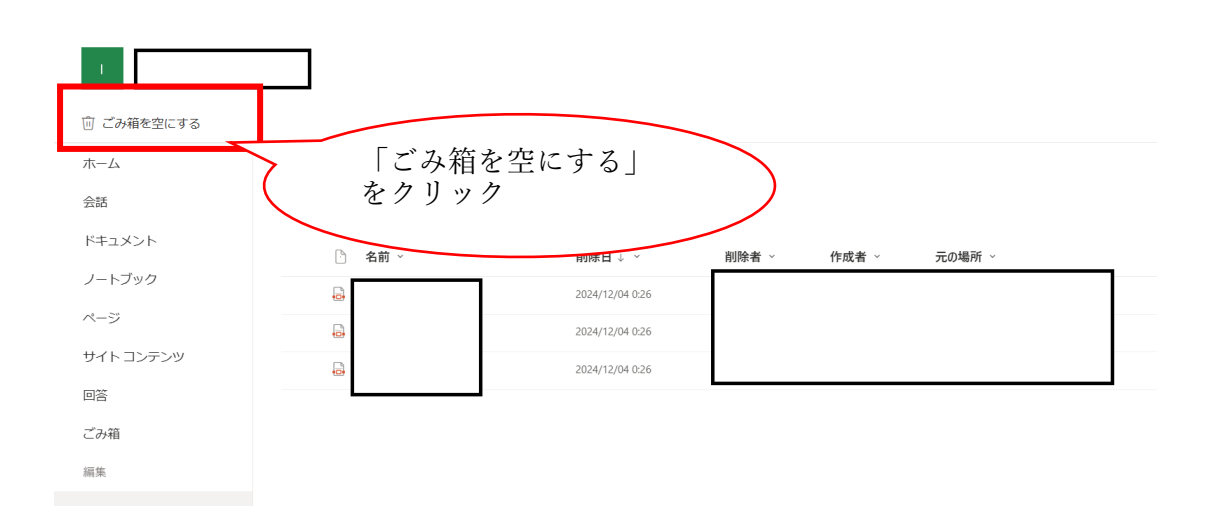

(6) 確認画面で「はい」をクリックする

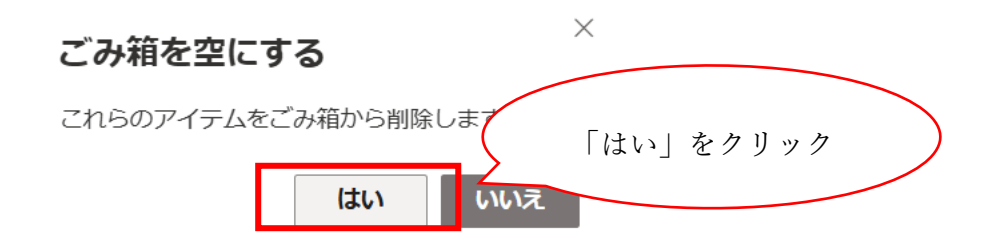

OneDrive と同様、SharePoint 上のファイルを削除してストレージ容量を増やすためには、「第2段階のごみ箱」まで空にする必要があります。

続けて、第2段階のごみ箱も空にしましょう。

(7) 画面下の「第2段階のごみ箱」リンクをクリックする

| ホーム                                       | ~1.00                               |
|-------------------------------------------|-------------------------------------|
| 会話                                        | C 07#1                              |
| ドキュメント                                    | 合約 > 削除日 → 削除者 > 作成者 > 元の場所 >       |
| ノートブック                                    |                                     |
| ページ                                       | ごみ箱は空です                             |
| サイトコンテンツ                                  |                                     |
| 回答                                        |                                     |
| ごみ箱                                       |                                     |
| 親集                                        |                                     |
|                                           |                                     |
|                                           |                                     |
|                                           |                                     |
| リアルタイムのチャット ×<br><sup> </sup>             |                                     |
| Microsoft Teams を追加すると、リ<br>アルタイムアサロの際にたり | 「第2段階のごみ箱」                          |
| Microsoft 365 のリソースをチーム                   | ( をクリック                             |
| と共有したりできます。 ①<br>Microsoft Teams を追加      |                                     |
| 従来の SharePoint の表示に戻す                     | 際におのが見つかりませんかりに2月間隙のごみ目を手上・クリーてください |
|                                           |                                     |

(8)「第2段階のごみ箱」画面で、「ごみ箱を空にする」をクリックする

| arePoint                                                                       | 「ごみ<br>をクリ | 箱を空にする」<br>ック   |             |        |  |
|--------------------------------------------------------------------------------|------------|-----------------|-------------|--------|--|
| <ul> <li>ごみ箱を空<u>にする</u></li> <li>ごみ箱を空にする</li> <li>ホーム</li> <li>会話</li> </ul> | 第2段階のごみ箱   |                 |             |        |  |
| ドキュメント                                                                         | 哈 名前 ∨     | 削除日↓ ~          | 削除者 ~ 作成者 ~ | 元の場所 ~ |  |
| ノートブック                                                                         |            | 2024/12/04 0:26 |             |        |  |
| ページ                                                                            | 6          | 2024/12/04 0:26 |             |        |  |
| サイトコンテンツ                                                                       |            |                 |             |        |  |
| 911.32722                                                                      | ₽.         | 2024/12/04 0:26 |             |        |  |
| 回答                                                                             | <u>a</u>   | 2024/12/04 0:26 |             |        |  |
| 回答ごみ箱                                                                          | 6          | 2024/12/04 0:26 |             |        |  |

(9) 確認画面で「はい」をクリックする

|            | ごみ箱を空にす<br>これらのアイテムを | する<br>ごみ箱から削除しま<br>はい いいえ | ×<br>「はい」? | をクリック |        |
|------------|----------------------|---------------------------|------------|-------|--------|
| SharePoint |                      | P                         |            |       |        |
|            |                      |                           |            |       |        |
| ホーム 会話     | 第2段階のごみ箱             |                           |            |       |        |
| ドキュメント     | 合約 ×                 | 削除日↓ ✓                    | 削除者 ~      | 作成者 ~ | 元の場所 ~ |
| ノートノックページ  |                      |                           |            | ごみ    | 箱は空です  |
| サイトコンテンツ   |                      |                           |            |       | 0      |

第2段階のごみ箱からの削除も完了すれば、SharePoint ストレージから完全にデータが削除されます。